This is a small guide on how to insert a link to your next page after the optin page. This is exclusive to mailchimp.

This next page can be a thank you page, optin confirmation page or simply your sales page.

Step 1: login to Mailchimp and go to the list

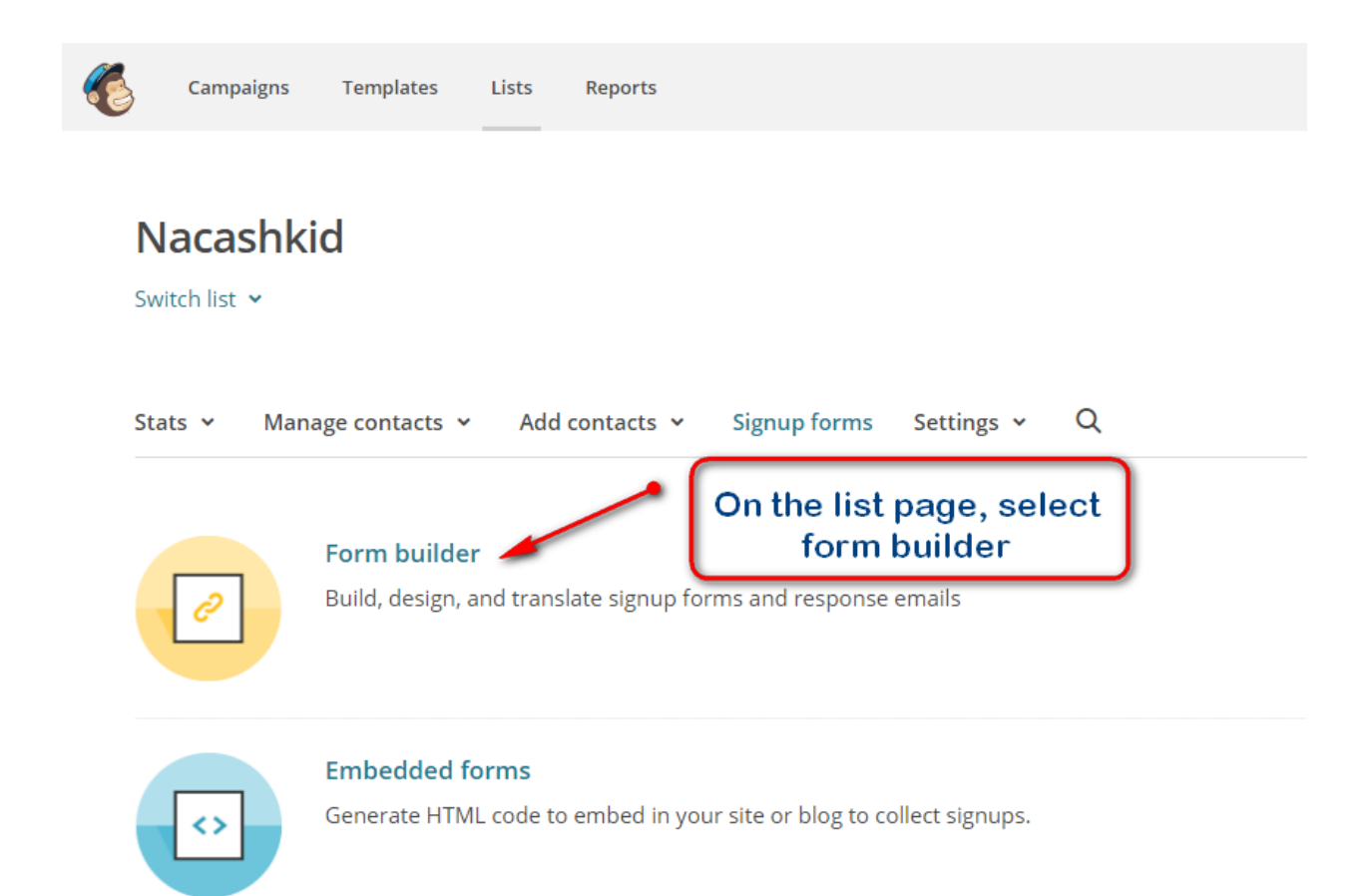

## Step 2: Click the drop down menu to select.

|   | Campaigns                       | Templates                    | Lists      | Reports                                      |               |            |   |  |
|---|---------------------------------|------------------------------|------------|----------------------------------------------|---------------|------------|---|--|
|   | Nacashki                        | d                            |            |                                              |               |            |   |  |
|   | witch list 🐱                    |                              |            |                                              |               |            |   |  |
|   |                                 |                              |            |                                              |               |            |   |  |
| 1 | Stats 🗸 Mana                    | age contacts 🗸               | Add c      | ontacts 🗸                                    | Signup forms  | Settings 🖌 | Q |  |
|   | Form builder                    |                              |            | Click this menu and select confirmation page |               |            |   |  |
|   |                                 |                              |            |                                              |               |            |   |  |
|   | Forms and respo                 | nse emails                   |            |                                              |               |            |   |  |
|   | Forms and respor                | nse emails                   |            |                                              |               | ~          | , |  |
|   | Forms and respon<br>Signup form | nse emails<br>ers pick email | format (Pl | ain-text or HTM                              | VIL) (j) Info | ~          | , |  |

## Step 3: Select "Confirmation thank you page" then, scroll down

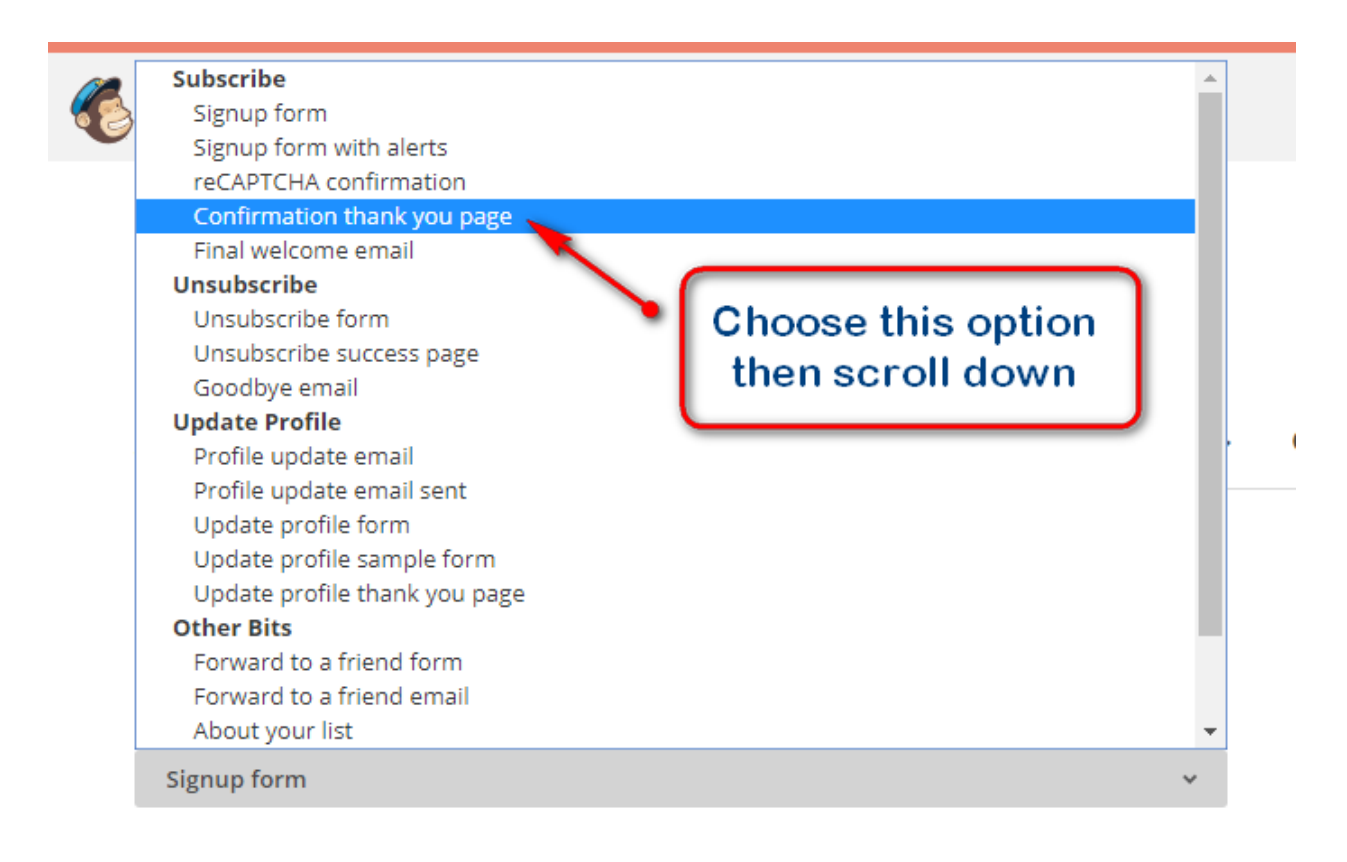

Let subscribers pick email format (Plain-text or HTML) (i) Info

Signup form URL

## Step 4: Then enter the link to the new page and save.

| 6                                                                       | Campaigns                      | Templates | Lists    | Reports                   |  |  |  |  |  |
|-------------------------------------------------------------------------|--------------------------------|-----------|----------|---------------------------|--|--|--|--|--|
| Fo                                                                      | orm build                      | er        |          |                           |  |  |  |  |  |
| Fo                                                                      | Forms and response emails      |           |          |                           |  |  |  |  |  |
|                                                                         | Confirmation thank you page    |           |          |                           |  |  |  |  |  |
| Let subscribers pick email format (Plain-text or HTML) (i) Info         |                                |           |          |                           |  |  |  |  |  |
| _                                                                       | Build it                       | Design it | Translat | ate it page here and save |  |  |  |  |  |
| Instead of showing this thank you page, send subscribers to another URL |                                |           |          |                           |  |  |  |  |  |
| [                                                                       | https://johnboscoife.com/ Save |           |          |                           |  |  |  |  |  |

That's all and you are good to go.

My name is Johnbosco Ife, a digital marketer, Business Coach and Blogger. If you need help at any time, you can email me => <u>hello@johnboscoife.com</u> Here is my blog, incase you need some resources <u>www.johnboscoife.com</u>